### Introduction to USAR Lab

Dr. Farid Farahmand

### PIC Serial Interface

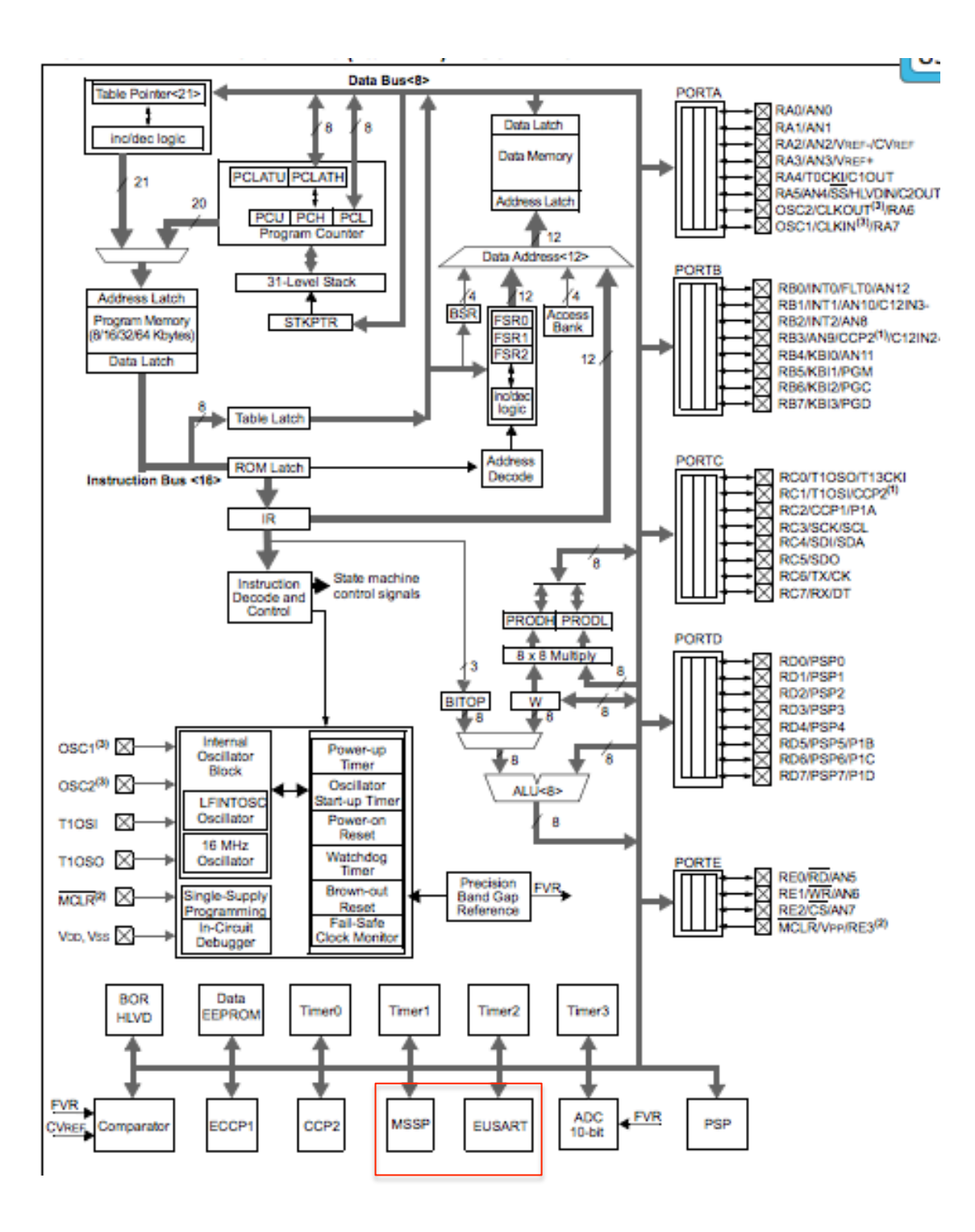

### **PIC Out for USART**

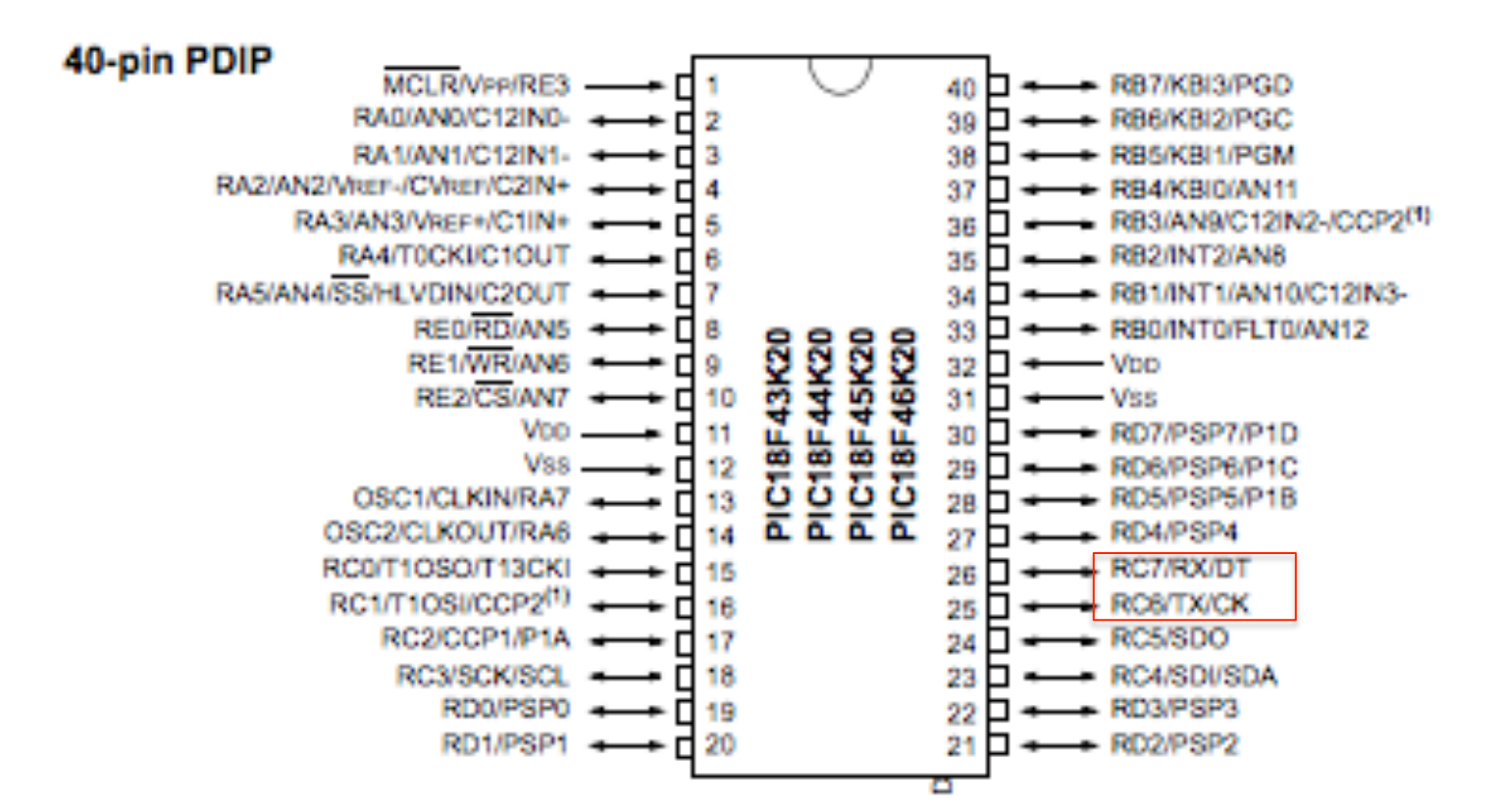

### EUSART RECEIVE BLOCK DIAGRAM

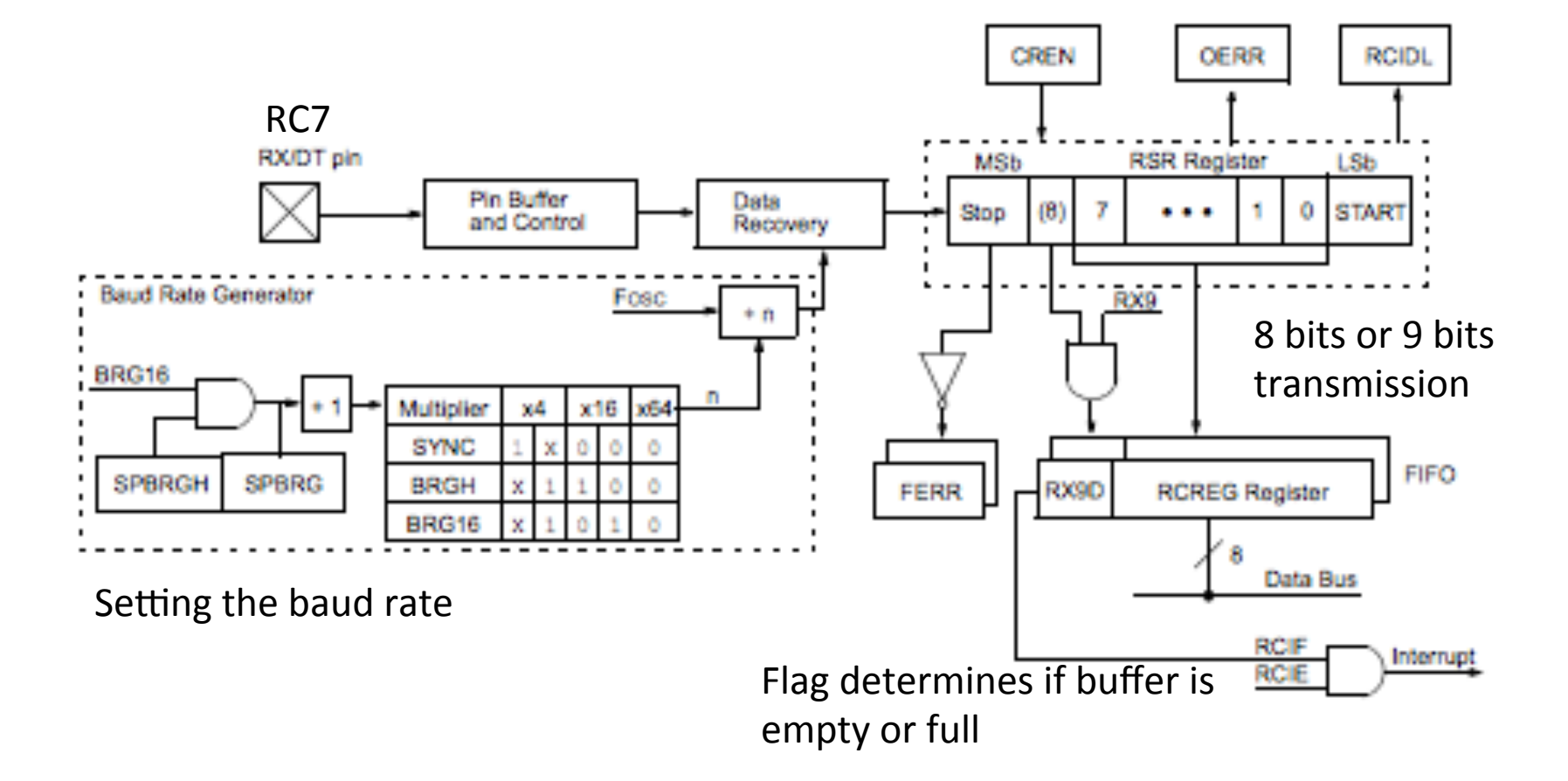

### EUSART TRANSMIT BLOCK DIAGRAM

Flag determines if buffer is empty or full

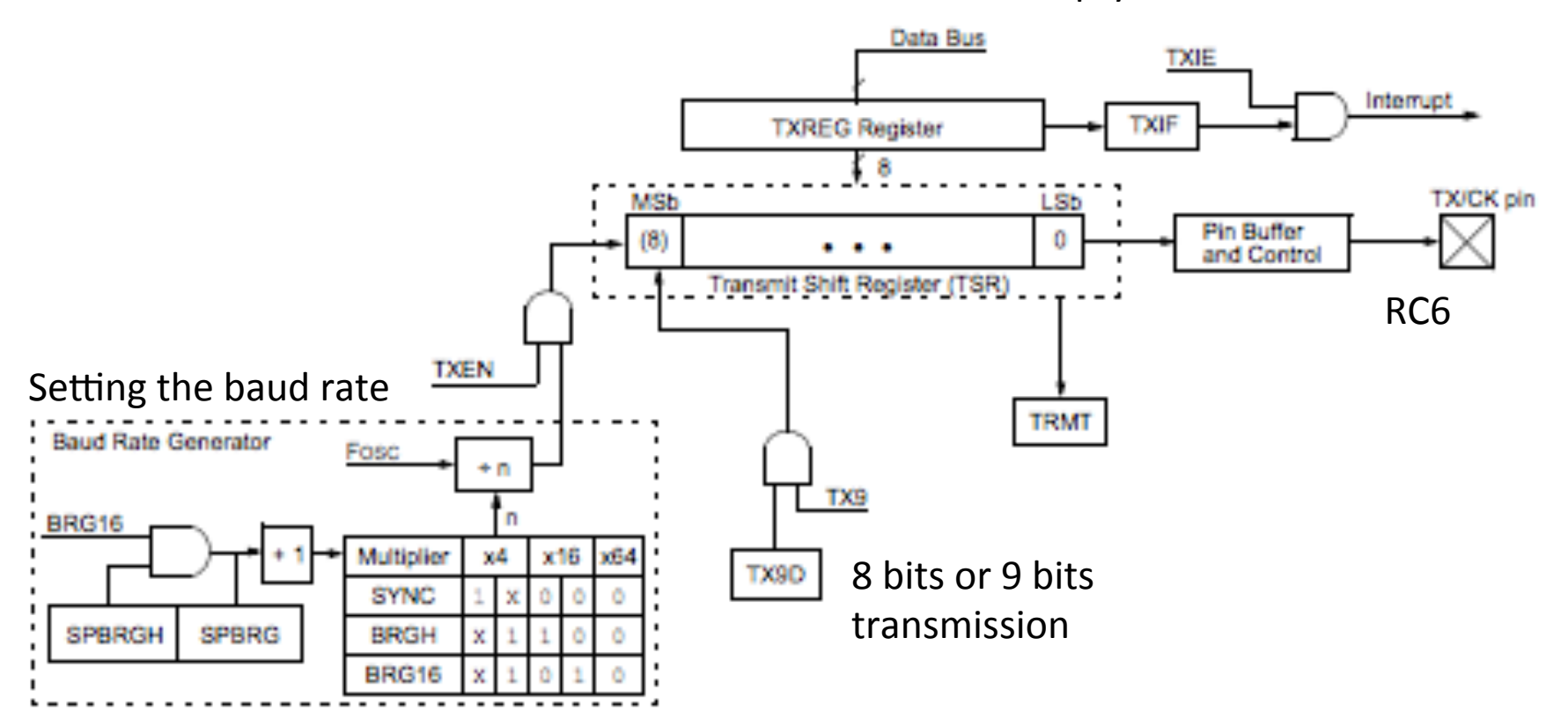

### REGISTERS ASSOCIATED WITH ASYNCHRONOUS TRANSMISSION

| Name    | Bit 7                                          | Bit 6     | Bit 5  | Bit 4  | Bit 3 | Bit 2  | Bit 1  | Bit 0  |
|---------|------------------------------------------------|-----------|--------|--------|-------|--------|--------|--------|
| INTCON  | GIE/GIEH                                       | PEIE/GIEL | TMR0IE | INTOIE | RBIE  | TMR0IF | INTOIF | RBIF   |
| PIR1    | PSPIF <sup>(1)</sup>                           | ADIF      | RCIF   | TXIF   | SSPIF | CCP1IF | TMR2IF | TMR1IF |
| PIE1    | PSPIE <sup>(1)</sup>                           | ADIE      | RCIE   | TXIE   | SSPIE | CCP1IE | TMR2IE | TMR1IE |
| IPR1    | PSPIP <sup>(1)</sup>                           | ADIP      | RCIP   | TXIP   | SSPIP | CCP1IP | TMR2IP | TMR1IP |
| RCSTA   | SPEN                                           | RX9       | SREN   | CREN   | ADDEN | FERR   | OERR   | RX9D   |
| TXREG   | EUSART Transmit Register                       |           |        |        |       |        |        |        |
| TXSTA   | CSRC                                           | TX9       | TXEN   | SYNC   | SENDB | BRGH   | TRMT   | TX9D   |
| BAUDCON | ABDOVF                                         | RCIDL     | DTRXP  | CKTXP  | BRG16 |        | WUE    | ABDEN  |
| SPBRGH  | EUSART Baud Rate Generator Register, High Byte |           |        |        |       |        |        |        |
| SPBRG   | EUSART Baud Rate Generator Register, Low Byte  |           |        |        |       |        |        |        |

### REGISTERS ASSOCIATED WITH ASYNCHRONOUS RECEPTION

| Name    | Bit 7                                          | Bit 6     | Bit 5  | Bit 4  | Bit 3  | Bit 2  | Bit 1  | Bit 0  |
|---------|------------------------------------------------|-----------|--------|--------|--------|--------|--------|--------|
| INTCON  | GIE/GIEH                                       | PEIE/GIEL | TMR0IE | INTOIE | RBIE   | TMR0IF | INTOIF | RBIF   |
| PIR1    | PSPIF <sup>(1)</sup>                           | ADIF      | RCIF   | TXIF   | SSPIF  | CCP1IF | TMR2IF | TMR1IF |
| PIE1    | PSPIE <sup>(1)</sup>                           | ADIE      | RCIE   | TXIE   | SSPIE  | CCP1IE | TMR2IE | TMR1IE |
| IPR1    | PSPIP <sup>(1)</sup>                           | ADIP      | RCIP   | TXIP   | SSPIP  | CCP1IP | TMR2IP | TMR1IP |
| RCSTA   | SPEN                                           | RX9       | SREN   | CREN   | ADDEN  | FERR   | OERR   | RX9D   |
| RCREG   | EUSART Receive Register                        |           |        |        |        |        |        |        |
| TRISC   | TRISC7                                         | TRISC6    | TRISC5 | TRISC4 | TRISC3 | TRISC2 | TRISC1 | TRISC0 |
| TXSTA   | CSRC                                           | TX9       | TXEN   | SYNC   | SENDB  | BRGH   | TRMT   | TX9D   |
| BAUDCON | ABDOVF                                         | RCIDL     | DTRXP  | CKTXP  | BRG16  | 1      | WUE    | ABDEN  |
| SPBRGH  | EUSART Baud Rate Generator Register, High Byte |           |        |        |        |        |        |        |
| SPBRG   | EUSART Baud Rate Generator Register, Low Byte  |           |        |        |        |        |        |        |

# Example:

- Assuming 9600 baud rate, Asynch, Clock frequency is 10 MHZ, 8 bit character
- What should we write into register SPBRG register?
- We assume: SYNC = 0, BRGH = 0, BRG16 = 0
  - Thus, baud rate =  $Fcso/[64(n+1)] \rightarrow n=15$

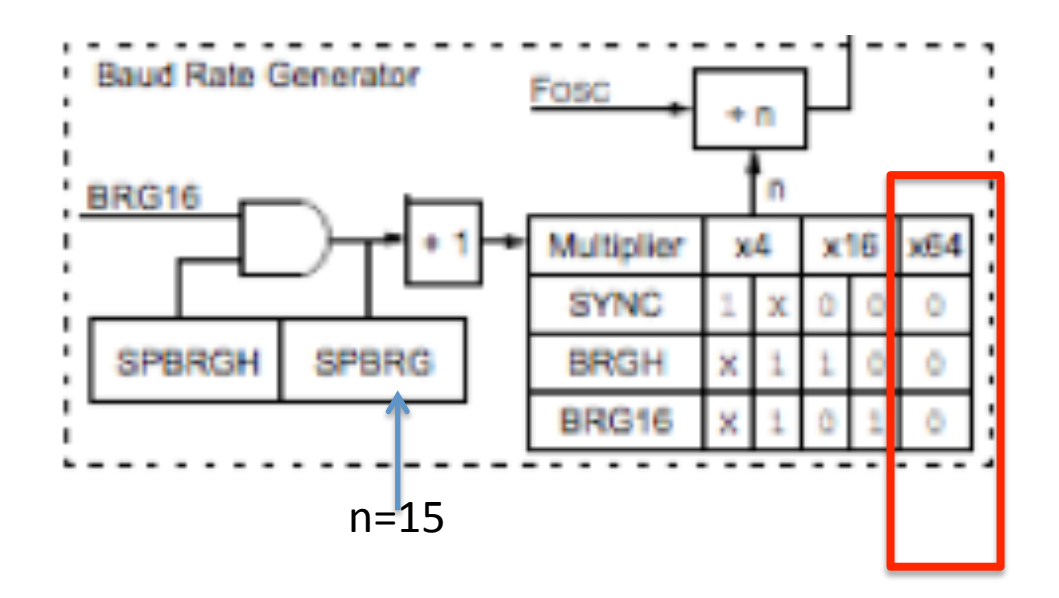

### Example

- This program allows to print characters on a remote PC terminal
- ;; This is your actual assembly code .... • The clock setting and Main: interrupts are shown below. ; changing the variable in assembly B'00100000' MOVLW MOVWE TXSTA D'12' ;Based on 8 MHz clock defined in .c program MOVLW MOVWE SPBRG MOVLW B'00110000' ; Bits must be inverted MOVWE BAUDCON TRISC, TX BCF BSF RCSTA, SPEN OVER MOVLW A'H' CALL TRANSMIT ; Go to the subroutine MOVLW A'E' CALL TRANSMIT MOVLW A'L' OSCCON = Ox60;// IRCFx = 110 - Clock 8MHz CALL TRANSMIT OSCTUNEbits.PLLEN = 0; // x4 PLL disabled MOVLW A'L' CALL TRANSMIT PIElbits.TXIE = 1; MOVLW A'0' CALL TRANSMIT PIElbits.RCIE = 1; A 1 1 MOVLW // Peripheral interrupts INTCONbits.PEIE = 1; CALL TRANSMIT // Interrupting enabled. INTCONbits.GIE = 1; BRA OVER \_\_\_\_\_ TRANSMIT ; Subroutine to transmit SSS

BTFSS PIR1,TXIF ;The Interrupts are enabled in the .c progr BRA SSS MOVWF TXREG

#### return

### C- Version Transmitting Characters

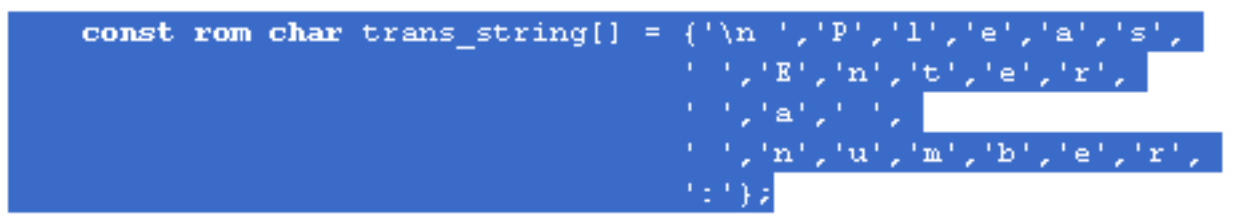

# Interfacing

- Connect RC7 and GND pins on the board to the DB9 connector as shown below
- Note that in general we SHOULD use something like Maxim's MAX232 in order to ensure voltage compatibility between the PIC and the RS232 or the terminal
- However, it turns out that by INVERTING polarity of the signals on TX and RX pins of USART, it is possible to interface to the terminal
- We achieved this through setting the BAUDCON register

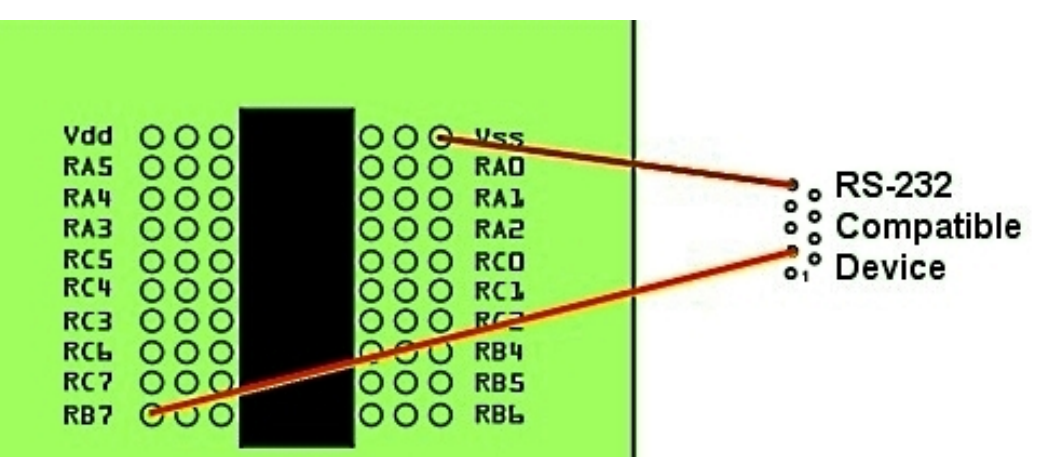

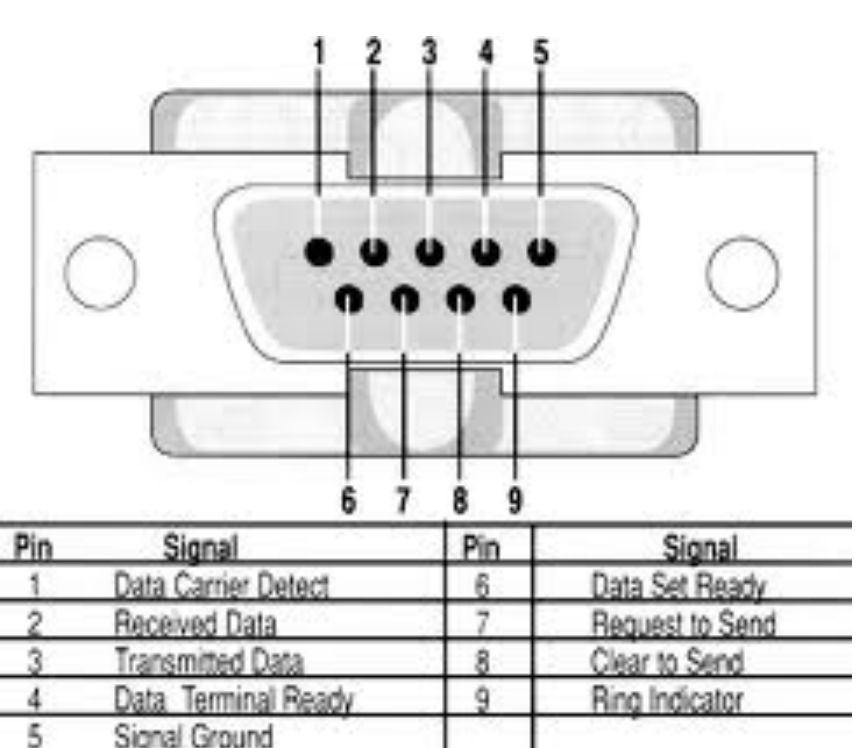

### Asynchronous Transmission

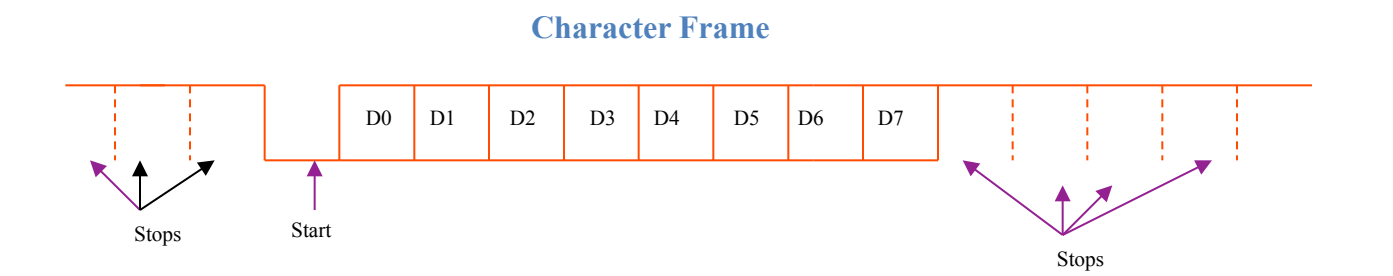

Example of an "A" followed by a "E"

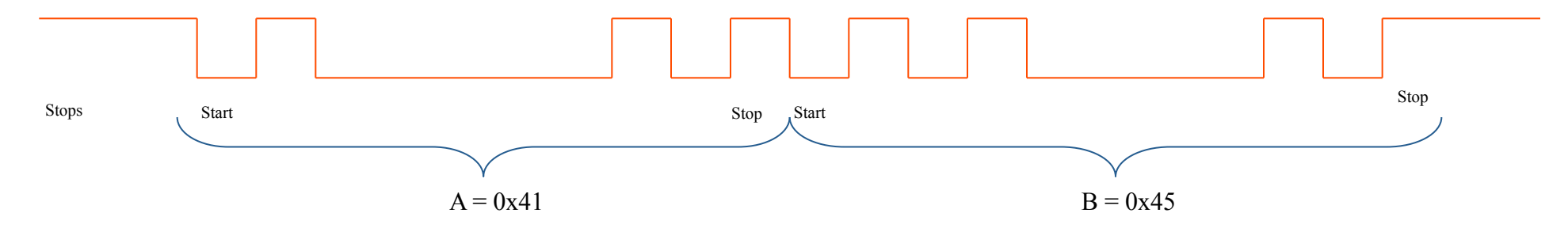

### Synchronous Transmission

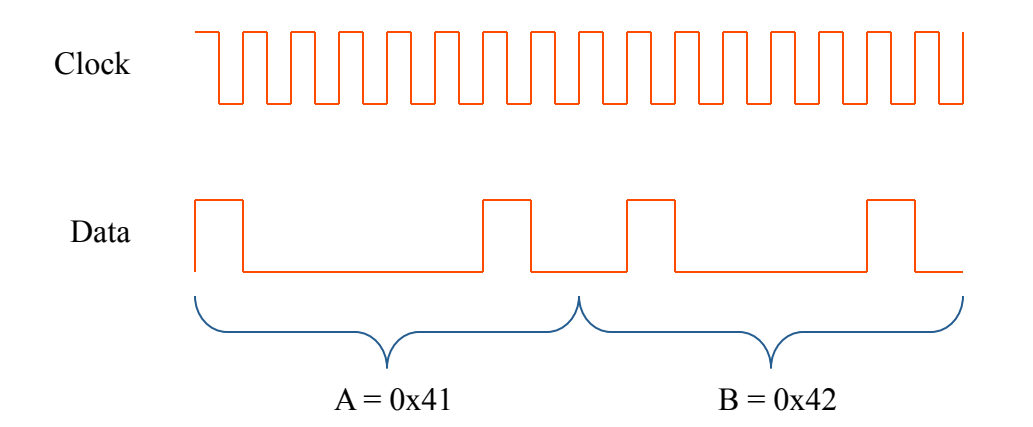

# The USART interfaced to a standard DB9 connector for RS-232C data

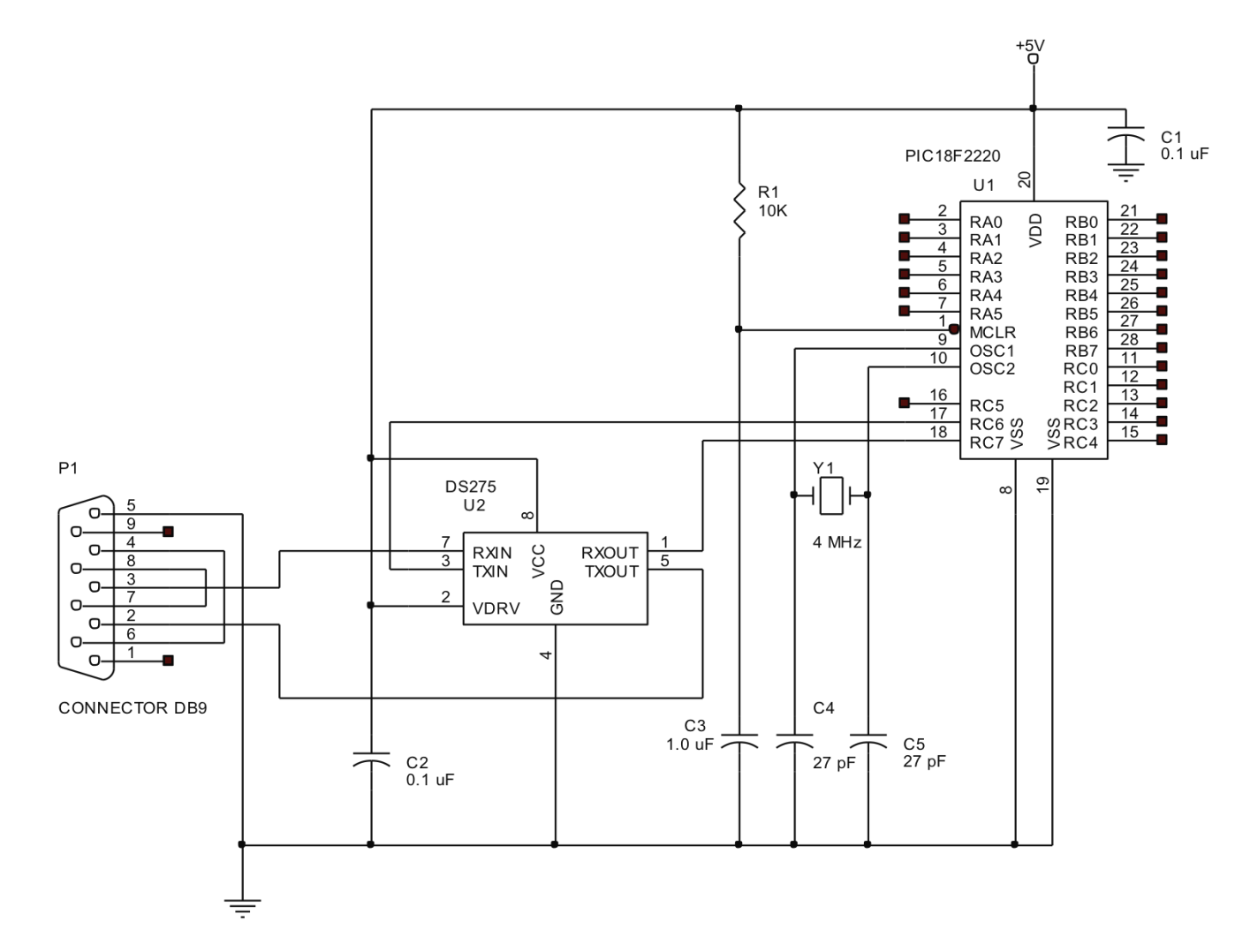

# Terminal

- Download a PC terminal software such as Hyper Terminal or RealTerm ( <u>http://sourceforge.net/projects/realterm/</u>)
- If you only have a USB port you may need a USB/ Serial Cable and driver
- Set the Hyper Terminal to 9600, N,1,0
- Power up your board and run the program in DEBUG mode.
- You should see the characters displayed on the terminal

Make sure your PICKIT is connected to ICSP connector at all the time. The interface to the PC is via pin 3 (GND) and pin 6 (TX) of P2 connector on the board.

# Output Displayed Using RealTerm (pay attention to the settings)

| Page RealTerm: Serial Capture Program 2.0.0.57                                                                                                    |                                                                                                    |                                                                                                    |
|----------------------------------------------------------------------------------------------------|----------------------------------------------------------------------------------------------------|----------------------------------------------------------------------------------------------------|
| LO HELLO HEL | HELLO HELLO HELLO HELLO HELLO HELLO HELLO<br>LLO HELLO HELLO HELLO HELLO HELLO HELLO<br>O HELLO HELLO HELLO HELLO HELLO HELLO<br>HELLO HELLO HELLO HELLO HELLO HELLO<br>LLO HELLO HELLO HELLO HELLO HELLO HELLO<br>HELLO HELLO HELLO HELLO HELLO HELLO<br>LLO HELLO HELLO HELLO HELLO HELLO<br>HELLO HELLO HELLO HELLO HELLO HELLO<br>HELLO HELLO HELLO HELLO HELLO HELLO<br>HELLO HELLO HELLO HELLO HELLO HELLO<br>LLO HELLO HELLO HELLO HELLO HELLO<br>HELLO HELLO HELLO HELLO HELLO HELLO<br>HELLO HELLO HELLO HELLO HELLO HELLO<br>LLO HELLO HELLO HELLO HELLO HELLO<br>HELLO HELLO HELLO HELLO HELLO HELLO<br>LLO HELLO HELLO HELLO HELLO HELLO HELLO<br>LLO HELLO HELLO HELLO HELLO HELLO HELLO<br>LLO HELLO HELLO HELLO HELLO HELLO HELLO<br>D HELLO HELLO HELO HE | Freeze                                                                                                    |
| Baud 9600 Port 17   Parity Data Bits Stop Bits   Odd C 7 bits Hardware Flow Control   Mark C 5 bits OTR/DSR C RS485-rts                                                                                                    | Open Spy Change<br>Software Flow Control<br>Receive Xon Char: 17<br>Transmit Xoff Char: 19<br>Winsock is:<br>Raw<br>Telnet                                                                                                    | Status<br>Disconnect<br>RXD (2)<br>TXD (3)<br>CTS (8)<br>DCD (1)<br>DSR (6)<br>Ring (9)<br>BREAK<br>Error |

### Baud Rate

- Note that by probing TX pin (RC7) we can ensure the baud rate is set properly
- The following is a sample calculation for determining the SPBRG value if the clock is 16 MHz
- Note that for 4 MHz clock the actual baud rate is 9615 bps, and error of 0.16 percent which is tolerable!
- It si also possible to use #pragma config FOSC = HS to generate 4MHz clock.

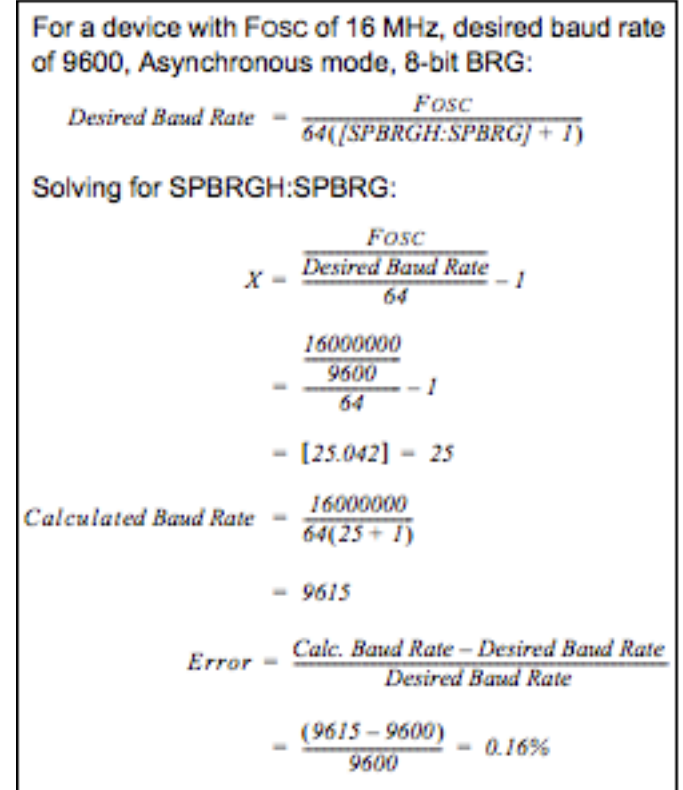

### Baud Rate Measurement (about 9600 bps)

DS0-X 2002A, MY50210177: Fri Apr 06 13:03:44 2012

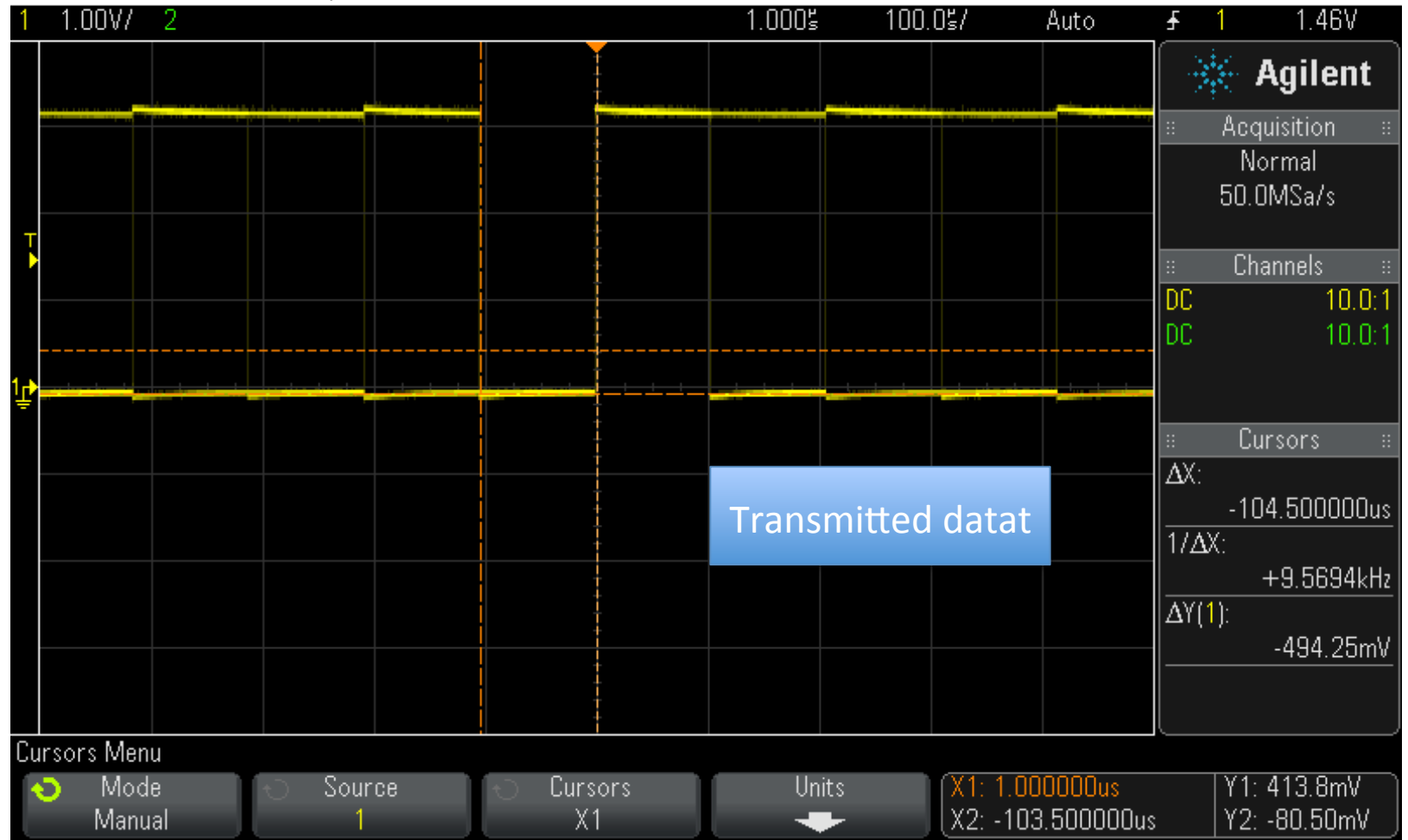

# Testing

 You can test your output in the Simulation mode using the SIM Usart1 feature

| 🗖 Output 📃 🗖 🔀                                                                                                    |
|----------------------------------------------------------------------------------------------------|
| Build Version Control Find in Files MPLAB SIM SIM Uart1                                                                                                    |
| HELLO HELLO HELLO HELLO HELLO HELLO HELLO HELLO HELLO HELLO<br>LO HELLO HELLO HELLO HELLO HELLO HELLO HELLO HELLO HELLO HELLO<br>HELLO HELLO HELLO HELLO HELLO HELLO HELLO HELLO HELLO                                                                                                    |
| LO HELLO HEL |
| HELLO HELLO  |
| LO HELLO HEL |
| HELLO HELLO HELLO HELLO HELLO HELLO HELLO HELLO HELLO HELLO                                                                                                    |

# LabVIEW (1)

- We have designed a LabVIEW VI to receive the transmitted data
- In this case HELLx is transmitted. X is an 8-bit random value.
- All the received values are plotted and saved in a file.
- See the VI in the next slide

# LabVIEW (2)

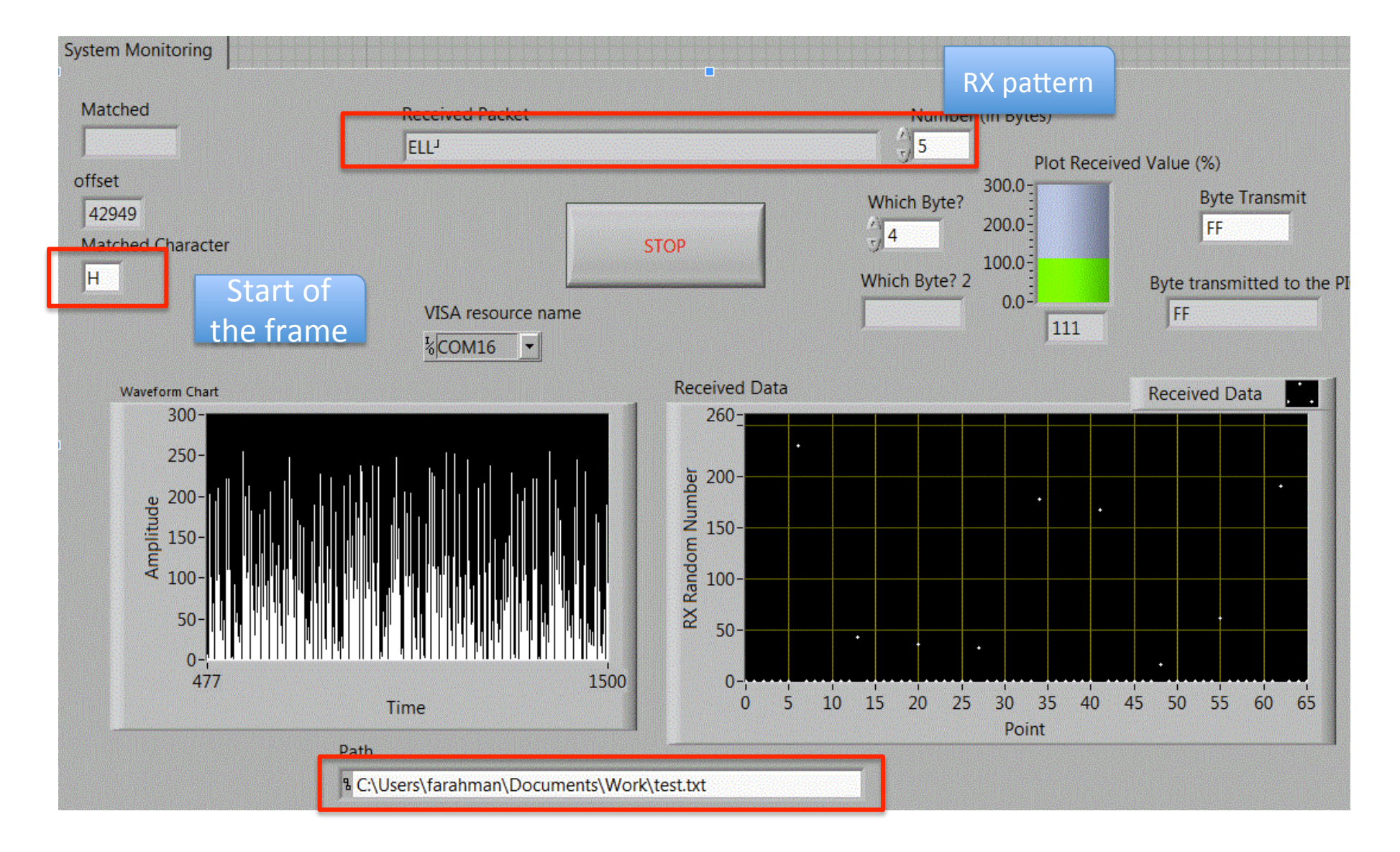

# LabVIEW (3) Practice

- A few interesting changes to the LabVIEW program can be changed:
  - Create an alarm button such that if a value greater than 32 was detected, a RED LED is turned on and the buzzer is activated.
  - Count and display the number of inputs recorded in each session.
  - In LabVIEW go to Tools→Build Application (EXE) and create an executable file. Can you use this file on a PC that does not have LabVIEW software?
  - In LabVIEW go to Tools→Web Publishing and create a webversion of the program. You should be able to remotely monitor the received values. You can save the file as MONITOR. You will also need to download the RUNTIME program to interface with the VI remotely.

## **Receiving Bytes From PC**

- We need to change the levels.
- The PIC does not have sufficient forgivenes.

# This is the signal from PC's RS232

#### DS0-X 2002A, MY50210177: Sat Apr 07 07:26:38 2012

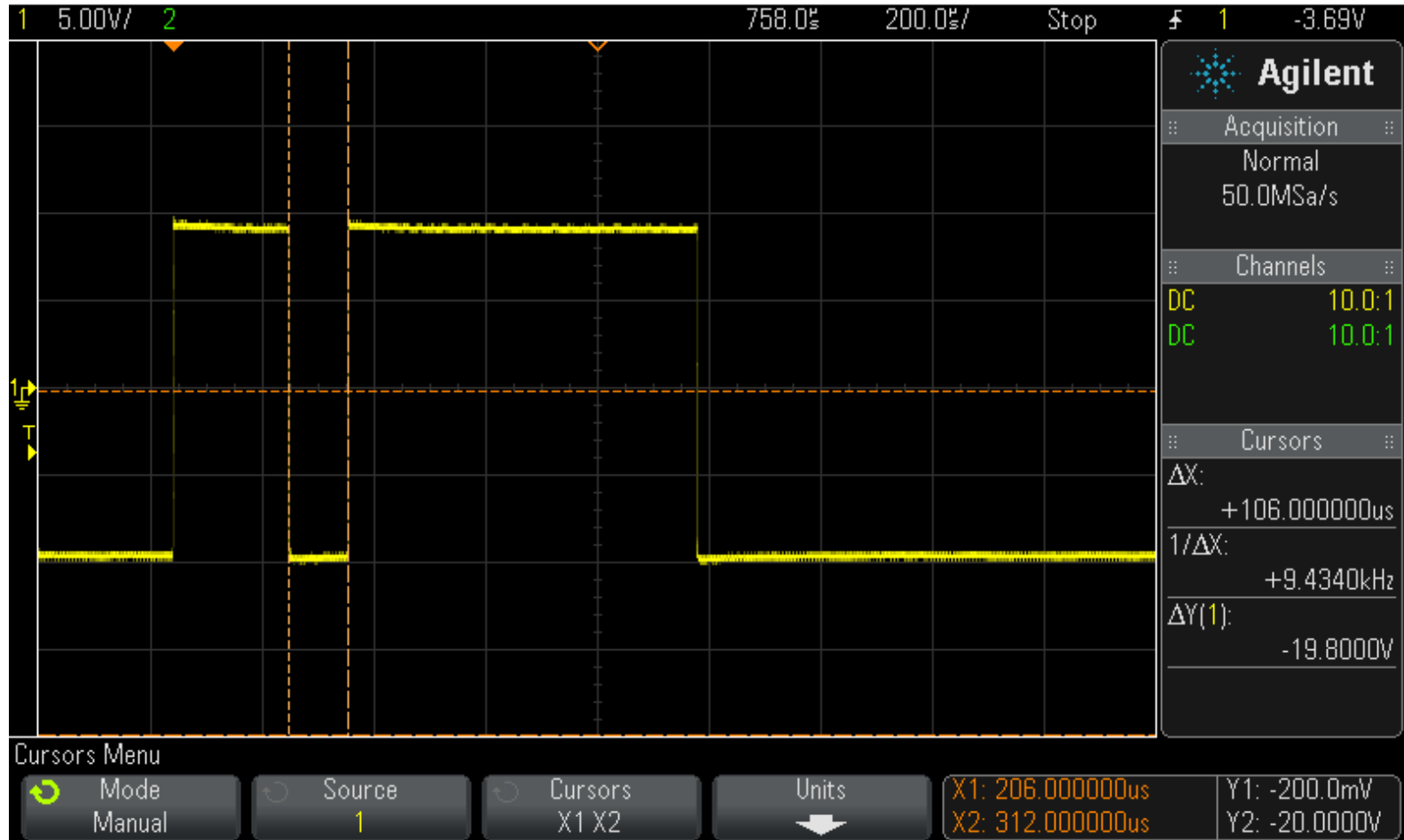